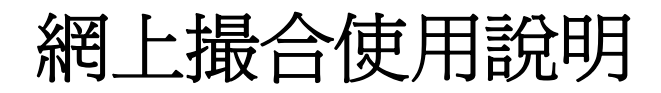

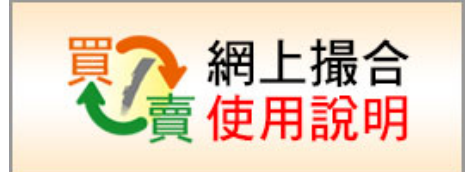

## 手機APP操作使用說明:

一,(左圖)請先開啓APP,點選交易中心。 (右圖)輸入交易中心密碼,進入交易中心:

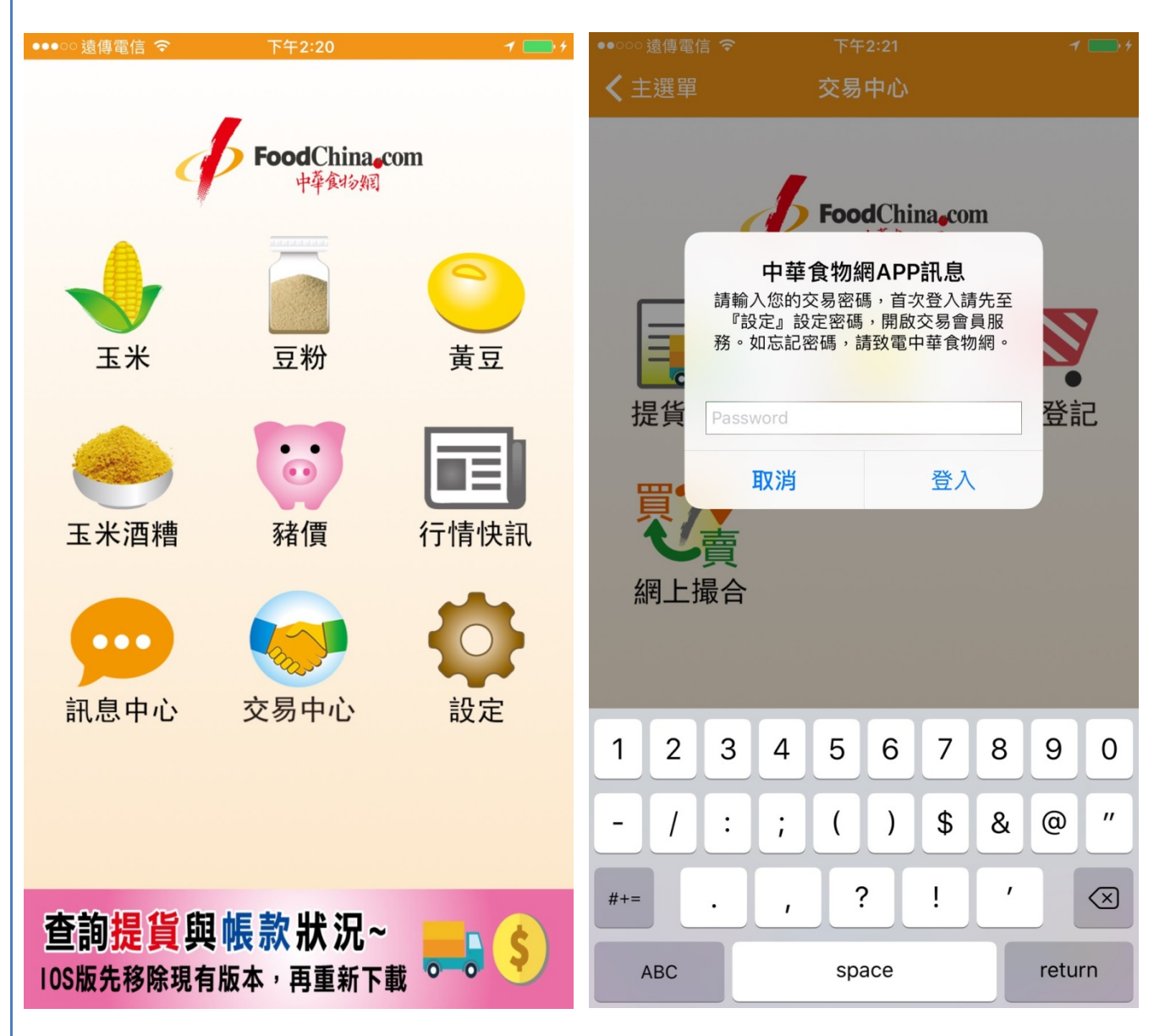

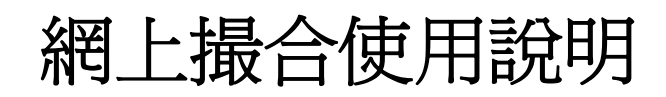

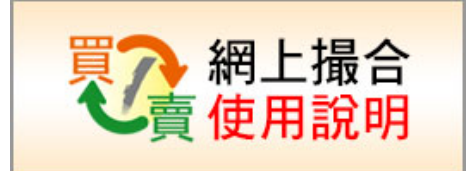

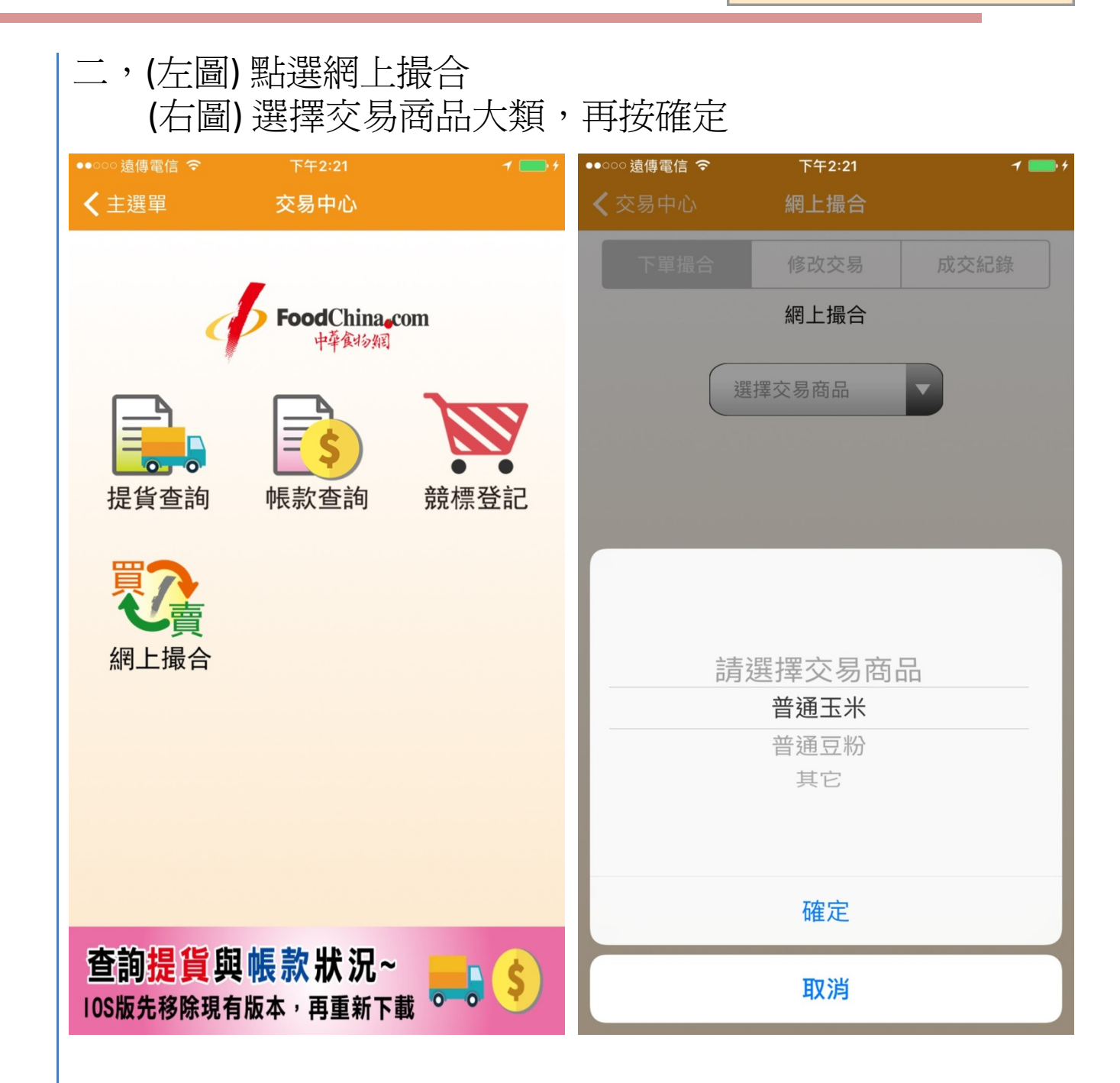

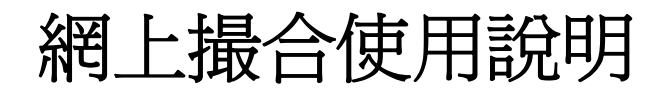

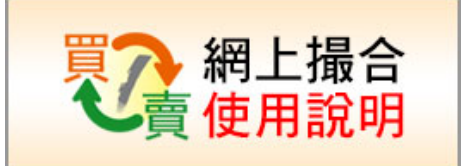

| 二,(左圖);<br>點選標<br>(右圖);<br>最後再<br><u>註:一台=</u> | 選擇罗的名和<br>選擇罗<br>選擇2<br>25噸        |               | 的普通<br>會到該<br>賣,輸<br>份抬頭<br>,豆粉 | 基本的下單標的,<br>亥標的的下單輸入畫面<br>為入價格,台數,有效時間<br>頁,按下送出訂單。<br>分等都是。                                                                                                    |
|------------------------------------------------|------------------------------------|---------------|---------------------------------|----------------------------------------------------------------------------------------------------|
| ••••○ 遠傳電信                                     | <sup>下午2:21</sup><br>網上撮合          | _<br><b>≩</b> |                                 | <ul> <li>▶↑</li> <li>◆●●●&gt;&gt;&gt;&gt;</li> <li>◆</li> <li>◆</li> <li>◆</li> <li>◆</li> <li>○</li> <li>○</li> <li>下午2:37</li> <li>↑</li> <li>●</li> <li>◆</li> <li>○</li> <li>○</li></ul> |
| 下單撮合                                           | 修改交易                               | 3             | 成交紀錄                            | 下單撮合 修改交易 成交紀錄                                                                                                    |
| 下單撮合<br>*資料更新至16/1                             | , <b>請選擇</b><br>2/29 14:21<br>普通玉芝 | ≝下單的ӣ<br>⋇    | 票的<br><u>更新</u>                 | < 返回<br>美國玉米即期雙港散裝                                                                                                    |
| 區間/船組                                          | 成交價<br>(元)                         | 成交量<br>(台)    | 時間                              | <ul> <li>● 我要買</li> <li>○ 我要賣</li> <li>① 假格:</li> <li>① 13.22</li> <li>① 力</li> <li>一 数量:</li> <li>2</li> <li>○ 台</li> </ul>                                                                                                    |
| 2017 04下<br>雙港散<br>裝嘉吉03-1<br>150Z             | -                                  | -             | -                               | 有效期間: 15:40 ▼                                                                                                    |
| 2017 04下<br>雙港散<br>裝大成03-1<br>155Z             | -                                  | -             | -                               | 2016/12/29<br>註:系統約需1~2分鐘時間才能完成撮合                                                                                                    |
| 巴西玉米<br>即期雙港散裝                                 | -                                  | -             | -                               | 訂單發票抬頭: 大成長城企業(股)公司▼                                                                                                    |
| 美國玉米2017 03<br>上<br>雙港散<br>裝                   | -                                  | -             | -                               | ■ 送出訂單 最新成交參考                                                                                                    |
| 美國玉米<br>即期雙港散裝                                 | 13.2                               | 3             | 11:36                           | 成交時間   單價(元)   交易數(台)<br>                                                                                                    |
|                                                |                                    |               |                                 |                                                                                                    |

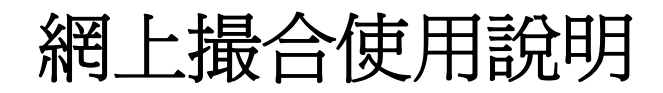

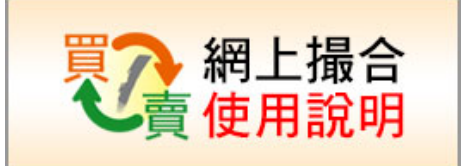

四,(左圖)網上撮合確認,下單前再次確認 勾選下方的同意,按下確認送出 (右圖)系統收到訂單,畫面會切換到修改交易的列表 第一筆就是剛剛最新下單的資料,會呈現:委託中 ●●●○○遠傳電信 穼 ••••○ 遠傳電信 夺 1 🕻 交易中心 網上撮合 **〈**交易中心 網上撮合 修改交易 下單撮合 成交紀錄 下單撮合 修改交易 成交紀錄 修改交易,請選擇標的修改 網上撮合確認 \*資料更新至 16/12/29 14:41 更新 品名撮合 場次標的 單價 下單 時間 客戶:美藍雷股份有限公司公司 楊德齡 先生/小姐 手機號:0930642210 美國玉米 委託中 13.22 即期雙港散裝 12/29 14:40 我要買入 美國玉米即期雙港散裝 單價:13.22元,數量:2台 美國玉米 待撮合 14:30 13.22 即期雙港散裝 未買2台 12/29 15:40前有效 普通豆粉 全部成交 13.2 10:49 我同意中華食物網網上交易約定條款,而且確認是 即期大統益 已買1台  $\checkmark$ 代表上述公司授權的交易人員並執行本次買賣交 易 美國玉米 全部成交 10:46 13.2 即期雙港散裝 取消 確認送出 已賣5台 美黃豆 全部成交 10:45 2017 02 20.25 已賣4台 上.... 高蛋白豆粉 全部成交 10:44 13.47

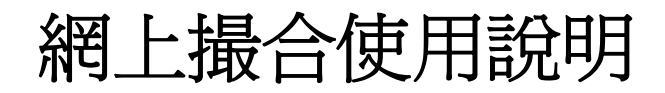

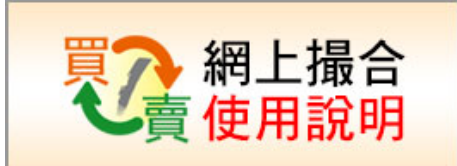

- 五,(左圖)按下修改交易,下方會帶出當日已交易的 所有買賣清單,點某一個標的物,就會帶出明細資料
   (右圖)如果該買賣單還在有效時間內,並且沒有完成 所有的買賣撮合,可以進行減量或取消訂單的動作。
   勾選並按下確認送出,即可修改此訂單。
- 註,修改訂單是否修改成功,將以撮合系統最後結果為準

| <ul> <li>●●●●● 遠傳電信 </li> <li>◆ 交易中心</li> </ul> | 下午3:1<br>網上撮             | 1<br>合    | 1 📭                                  | <ul> <li>●●●● &gt;&gt; ●●●●●●●●●●●●●●●●●●●●●●●●●●●●●</li></ul> | · 下午<br>網上          | F3:11<br>: <b>撮合</b> | 1 🗖                   |
|-------------------------------------------------|--------------------------|-----------|--------------------------------------|----------------------------------------------------------------|---------------------|----------------------|-----------------------|
| 下單撮合                                            | 修改交                      | 易         | 成交紀錄                                 | 下單撮合                                                           | 1 修改                | 交易                   | 成交紀錄                  |
| 修改                                              | 收交易,請選打                  | 睪標的傾      | 多改                                   | 普通豆粉即期                                                         | 明大統益                |                      |                       |
| *資料更新至                                          | 16/12/30 15:10           | )         | <u>更新</u>                            |                                                                | 修改訂                 | 單確認                  | 2                     |
| 下單<br>時間                                        | 品名撮合<br>場次標的             | 單價<br>(元) | 交易數<br>(台)                           | 15:02:06 我<br>15:09:00 月                                       | 要買入5台,價<br>戊交1台,成交價 | 格14.11元,<br>賈14.09元, | 16:01前有效。<br>總成交1台,待撮 |
| 15:02 <sub>艮</sub>                              | 普通豆粉<br>即期大統益            | 14.11     | 成交 <mark>2</mark> 台<br>未買 <b>3</b> 台 | 合4台<br>15:10:00 页<br>合3台                                       | i交1台,成交價            | 14.08元,              | 總成交2台,待撮              |
| 2<br>13:23<br>북                                 | 2017 04下<br>雙港散<br>棱嘉吉03 | 7         | 待撮合<br>未賣5台                          | <ul> <li>● 我要減量</li> <li>○ 取消剩餘</li> </ul>                     | 所有訂單                | 0                    | <b>又</b> 台            |
| 13:21 即                                         | 美國玉米<br>期雙港散裝            | 9.55      | 全部取消                                 | ✓ 我同意<br>的交易                                                   | 中華食物網,而<br>人員並執行本   | 〕且確認是f<br>次買賣交易      | 代表上述公司授權<br>引         |
| 13:15<br>民                                      | 高蛋白豆粉<br>抑期大統益           | 18        | 全部取消                                 | Į                                                              | 又消                  | 確                    | 認送出                   |
| 11:12  即                                        | 美國玉米<br>期雙港散裝            | 9.49      | 全部成交<br>已賣1台                         |                                                                |                     |                      |                       |
|                                                 |                          |           |                                      |                                                                |                     |                      |                       |

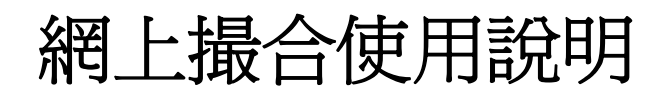

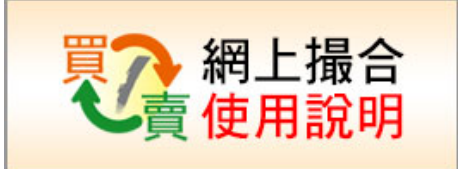

六,(左圖)系統跳出取消訂單已送出訊息,按下確認即可。(右圖)按下成交成錄,在我的成交可以看到最近三天所有自己已經成交的資料。

| ••••○ 遠傳電信 奈<br>✔交易中心               | <sup>下午3:11</sup><br>網上撮合     | 1 📭                   | •••••○遠傳電信 중<br><b>〈</b> 交易中心 | 下午:<br>網上打     | 3:12<br>最 <b>合</b> | 7 🔳        |
|-------------------------------------|-------------------------------|-----------------------|-------------------------------|----------------|--------------------|------------|
| 下單撮合                                | 修改交易                          | 成交紀錄                  | 下單撮合                          | 修改             | 交易                 | 成交紀錄       |
| 普通豆粉即期大約<br>作                       | <sup>疣益</sup><br>多改訂單確認       | Ĵ.                    | 我的成交<br>*資料更新至                | 玉米成交           | 豆粉成交<br>:12        | 其他成交       |
| 15:02:06 我要買之<br>15:09:00 成交1台      | 入5台,價格14.11元,<br>台,成交價14.09元, | 16:01前有效。<br>總成交1台,待撮 | 成交<br>時間                      | 品名撮合<br>場次標的   | 單價<br>(元)          | 交易數<br>(台) |
| 合4台<br>15:10:<br>合3台 中              | ] <b>華食物網APP訊</b><br>取消單已經送出  | ,待撮                   | 12/30<br>15:11                | 普通豆粉<br>即期大統益  | 14.1               | 買入<br>1台   |
| <ul><li>● 我要</li><li>○ 取消</li></ul> | 確定                            |                       | 12/30<br>15:10                | 普通豆粉<br>即期大統益  | 14.08              | 買入<br>1台   |
| ✔ 我同意中華<br>的交易人員                    | 食物網,而且確認是作<br>並執行本次買賣交易       | 代表上述公司授權<br>身         | 12/30<br>15:09                | 普通豆粉<br>即期大統益  | 14.09              | 買入<br>1台   |
| 取消                                  | 確                             | 認送出                   | 12/30<br>11:16                | 美國玉米<br>即期雙港散對 | <sub>使</sub> 9.49  | 賣出<br>1台   |
|                                     |                               |                       | 12/29<br>15:07                | 美國玉米<br>即期雙港散裝 | <sub>技</sub> 14    | 賣出<br>2台   |
|                                     |                               |                       | 12/29                         | 美國玉米           | 40.0               | 賣出         |

## 網上撮合使用說明

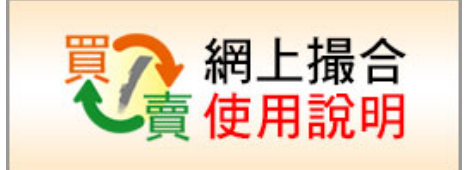

七,(左圖)按下玉米成交, 列出玉米品項最近三天的成交資料。 (右圖)按下其他成交, 列出其他品項最近三天的成交資料。

| ●●●●○ 遠     | i傳電信 穼       |           | 下午3       | :12               |                     | 7 🗖        | ) | •○遠傳電信 令       |     | 下午                  | 3:12    |          | 7          | D |
|-------------|--------------|-----------|-----------|-------------------|---------------------|------------|---|----------------|-----|---------------------|---------|----------|------------|---|
| <b>〈</b> 交§ | 易中心          | ŧ         | 網上拍       | 最合                |                     |            |   | 交易中心           |     | 網上                  | 撮合      |          |            |   |
| -           | 下單撮合         |           | 修改了       | Σ易                |                     | 成交紀錄       |   | 下單撮合           |     | 修改                  | 交易      |          | 成交紀錄       |   |
| 尹           | 战的成交         | 玉米成       | 交         | 豆粉成交              | 5                   | 其他成交       |   | 我的成交           | Ŧ   | 玉米成交                | 豆粉成药    | ž        | 其他成交       |   |
| *資          | 科更新至         | 16/12/3   | 30 15:    | 12                |                     | 更新         |   | *資料更新至         | 16, | /12/30 15           | 5:12    |          | 更新         |   |
| 反眠          | 戊交<br>寺間     | 品名<br>場次  | 撮合<br>標的  | 單<br>(テ           | 價<br><del>1</del> ) | 交易數<br>(台) |   | 成交<br>時間       | ł   | 品名撮合<br>場次標的        | 單<br>() | ፪價<br>元) | 交易數<br>(台) |   |
| 12<br>11    | 2/30<br>1:16 | 美國<br>即期雙 | 玉米<br>港散裝 | ± 9.4             | 49                  | 1台         |   | 12/29<br>10:48 |     | 美黃豆<br>2017 02<br>上 | 20      | ).25     | 賣出<br>4台   |   |
| 12<br>11    | 2/30<br>1:16 | 美國<br>即期雙 | 玉米<br>港散裝 | <del>ب</del> 9.4  | 49                  | 1台         |   | 12/28<br>14:53 |     | 美黃豆<br>2017 02<br>上 | 16      | 6.2      | 賣出<br>1台   |   |
| 12<br>11    | 2/30<br>1:15 | 美國<br>即期雙 | 玉米<br>港散裝 | <del>ار</del> 9.4 | 48                  | 1台         |   | 12/28<br>14:53 |     | 美黃豆<br>2017 02<br>上 | 16      | 6.2      | 賣出<br>1台   |   |
| 12<br>11    | 2/30<br>1:14 | 美國<br>即期雙 | 玉米<br>港散裝 | <u>ب</u> 9.،      | 48                  | 1台         |   | 12/28<br>14:14 |     | 美黃豆<br>2017 02<br>上 | 16      | .98      | 賣出<br>1台   |   |
| 12<br>11    | 2/30<br>1:13 | 美國<br>即期雙 | 玉米<br>港散裝 | <u>ب</u> 9.       | 47                  | 1台         |   | 12/28<br>14:13 |     | 美黃豆<br>2017 02<br>上 | 16      | .94      | 賣出<br>1台   |   |
| 12          | 2/29         | 美國語       | 玉米        | 4                 | л                   | 0/4        |   | 12/28          |     | 美黃豆                 | 40      | 04       | 賣出         |   |

## 網上撮合使用說明

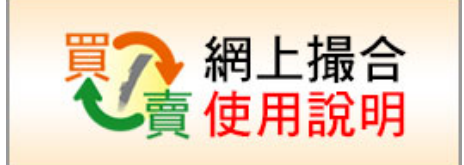

:

## 網站操作使用說明:

| 一,請                                      | 先登기                                                                                                    | 入會員,                    | 並勾選          | "同译     | 意以下           | 的網上交易條款"                                          |
|------------------------------------------|----------------------------------------------------------------------------------------------------|-------------------------|--------------|---------|---------------|---------------------------------------------------|
| <b>Food</b><br>大宗前                       | China.con<br>幸養食物刻<br>料穀物現貨交易平台                                                                                | n                       | e            |         | © 首<br>▲ 會員登入 | 頁 ✔简体中 副 English ● 日本語<br>● 會員註册 	 ④ APP下载x □ 手概版 |
| News ≪ <mark></mark>                     | 現貨行情波動較フ                                                                                                    | 大,本站所提供的價格僅             | 供參考!         |         |               |                                                   |
|                                          |                                                                                                    | eclipse_birt_3.pdf  哇~  | ~遠期豆粉真划算!    | 超遠期競    | 標,確保準時交貨      |                                                   |
| <b>圖會員服務</b>                             | 所在位置:首頁>                                                                                                    | 會員登入                    |              |         |               | 加入中華食物網的好處                                        |
| 會員登入                                     | 會員登入                                                                                                    |                         |              |         |               | <b>小 網路</b> 語標                                    |
| 忘記密碼                                     |                                                                                                    |                         |              |         |               | 加入網路競標,您可以                                        |
| 雪員註冊   壬字№3200                           | 帳號:                                                                                                    | 0983520712              |              |         |               | - 増加議價能力,降低採購成本                                   |
| 里台歌 11 1 1 1 1 1 1 1 1 1 1 1 1 1 1 1 1 1 | 密碼:                                                                                                    | •••••                   |              |         |               | - 不用電話詞價,節省您的時間                                   |
| 使用設明                                     | <u>ња</u> на.                                                                                                  |                         |              |         |               | - 定期參加競標,分散採購風險                                   |
| 服務條款                                     | 安宝嶋 :                                                                                                    | dzīb                    |              |         |               | <b>家</b> 線下合購                                     |
| 交易須知                                     |                                                                                                    | 在下方的輸入格中,填              | 真入上方所顯示的文    | 字       |               | 加飞快天全联,後可问                                        |
| 隱私條款                                     |                                                                                                    | qjizb                   |              |         |               | - 擁有穩定貨源                                          |
| ◎我的帳戶                                    |                                                                                                    | 登入 2回意                  | 《以下的網上交易條    | 款。      |               | - 分散到貨港口、減輕倉儲壓力                                   |
| 個人資料顯示                                   |                                                                                                    |                         |              |         |               | - 採購成本穩定,避免價格急遽起伏成本                               |
| 個人資料編輯                                   |                                                                                                    |                         |              |         |               | 曹宣行情資訊                                            |
| 商品社群設定                                   |                                                                                                    | 網上                      | 交易約定條款       |         |               |                                                   |
| 公司資料編輯                                   |                                                                                                    | 合物细细計// 口球進行家員          | ,受維護你的權光,    | 衣見前護な   | 细剧搞时下始守       | 提供您之加号期貨行情、島内現貨行情、<br>場行情分析、碼頭資訊和船期開標等資訊          |
| ₩約個0.5編輯<br>我再普通試驗                       | 「條款・本約定                                                                                                    | <b>除款是爲了保護「您」以</b>      | 及「中華全球食物股    | 份有限公司   | [以下簡稱中華]      |                                                   |
| <u>找安閒</u> 惊武儿<br>對帳冒下載                  | 食物網)」的和                                                                                                    | 利益,當您點選「我同意             | 」的選項或在中華食    | 物網網站/AI | PP進行交易或進      |                                                   |
| 医中斜帽晶上半                                  | 行相關行為,日                                                                                                    | 即視爲您事先已經知悉並             | 同意遵守本約定條款    | 的所有約定   | 。本約定條款得       |                                                   |
|                                          |                                                                                                    |                         |              |         |               |                                                   |
|                                          |                                                                                                    |                         |              |         |               |                                                   |
| 一,野片                                     | 溫相多                                                                                                    | 多與買賣                    | 交易的          | 場次      | '種的           | •                                                 |
| ——•                                      |                                                                                                    | 小只具                     |              |         |               |                                                   |
| Food                                     | China_con                                                                                                    | n                       |              |         | <b>₩</b>      | 「頁 🌈 简体中 🔚 English 🕒 日本語                          |
| 4                                        | 華食物網                                                                                                    | No all                  | 1200         | A       |               | 羅傑,你好                                             |
| 大宗飼                                      | 料穀物現貨交易平台                                                                                                    |                         | A ALL        |         | ▲ 會員登出        | ■我的帳戶 ¥APP下載x 】手概版                                |
| News <                                   |                                                                                                    |                         | 隨著期貨行情波的     | 勆,近期現貨  | 行情波動較大,Z      | 站所提供的價格僅供參考!                                      |
|                                          |                                                                                                    | eclipse_birt_3.pdf  哇~  | ~遠期豆粉真划算!    | 超遠期競    | 標,確保準時交貨      | !                                                 |
| ≫交易                                      | ⑦即時撮合                                                                                                    | 合快訊 全品項 選品              | 質 ▼ 單位:元/公斤, | 一台=25噸  | 》更多           |                                                   |
| 最新競標快訊                                   | 品名                                                                                                    | 撮合場次標的                  | 成交價          | 台數      | 成交時間          | e                                                 |
| 競標行事暦                                    |                                                                                                    | 2017 04下雙港散裝嘉吉03        | -1           | -       | -             | 6月5日高雄海洋科技大學                                      |
| 台購競買                                     | 巴西玉米                                                                                                    | 巴西玉米即期雙港散裝              | -            | -       | -             | 雷子商務新視野                                           |
| ロ<br>時<br>現<br>見<br>合<br>膳<br>代<br>授     | Ad attempt                                                                                                    | 2017 04下雙港散裝大成03        | -1           |         | -             |                                                   |
| (1)項目(1)不<br>網上撮合                        | 美黃豆                                                                                                    | 美黃豆2017 02上高雄貨櫃         |              | -       | -             | 北流石马口直动                                           |
| ~ 行情                                     | 美國玉米                                                                                                    | 美國土米2017 03上雙港散         | - 授          |         |               |                                                   |
| 即時成交行情                                   | 局蛋日显粉<br>並通言*/                                                                                                 | 高蛋白豆粉即期不流益              |              |         | -             | 免費參加!                                             |
| 現貨行情                                     | 百))<br>一<br>「<br>一<br>一<br>一<br>一<br>一<br>一<br>一<br>一<br>一<br>一<br>一<br>一<br>()<br>()<br>一<br>一<br>一<br>一<br>一 | 自通豆衍印朔入炕益<br>美國玉米期期購港報告 |              |         |               | 1 2 3 4 5 6                                       |
| 期省行情                                     | 大四山/h                                                                                                    | 大四山小学規文信取気              |              |         |               | ジ各港口到貨狀況 <sup>置</sup> 位: 噸                        |

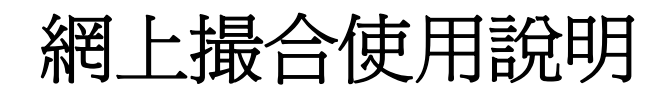

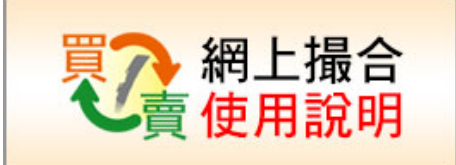

三,點選我要買或我要賣,並輸入想交易的價格與數量 設定本次訂單的有效時間,選擇發票公司身份 按下送出訂單 🕜 首頁 🛛 🥠 简体中 🛛 😹 English 🛛 🔍 日本語 FoodChinacom 中華食物網 羅傑,你好 會員登出 📝 我的帳戶 🕜 APP下載x 🛄 手機版 大宗詞料穀物現貨交易平台 隨著期貨行情波動,近期現貨行情波動較大,本站所提供的價格僅供參考! eclipse birt 3.pdf 哇~遠期豆粉真划算! 超遠期競標,確保準時交貨! 所在位置:首頁>即時撮合快訊>網上撮合 **圖會員服務** 會員登入 網上撮合 忘記密碼 會員註冊 網上撮合 網上撮合 重寄驗證碼 權利義務說明 撮合試玩 輸入手機驗證 使用說明 <u>下軍撮合</u> 修改交易 服務條款 交易須知 最新成交量參考 普通豆粉即期大統益 隱私條款 日期時間 **単信**(元) **數量**(台) ●我要買 ●我要賣 🖻 我的帳戶 價格: Ŧ 數量: 슴 2016-12-29 10:53 13.19 1 個人資料顯示 有效時間: 2016-12-29 16 ▼: 30 ▼ 個人資料編輯 2016-12-29 10:52 13.18 1 **毎台 25** ff 商品社群設定 2016-12-29 10:51 13.17 1 註:系統約需1~2分鐘時間才能完成撮合 公司資料編輯 2016-12-29 10:50 13.18 1 訂單發票抬頭: [請選擇...] ۲ 聯絡/配送編輯 我要競標試玩 送出訂單 對帳單下載 我同意 中華食物網網上交易約定條款, 四, 公選 確認是代表上述公司授權的交易人員並執行本次買賣: 按下,確認送出。 🖌 简体中 🛛 English 🕒 日本語 ◎首百 FoodChina.com 中華食物網 羅傑,你好 ■我的帳戶 @APP下載x 大宗飼料穀物現貨交易平台 食昌登出 □ 手機版 的價格僅供參考! 下軍撮合確認 客戶:中華食物網 **圖會員服務** 所在位置:首頁>即 羅傑 先生/小姐 會昌登入 網上撮合 手機時碼: 1085180383, 忘記密碼 會員註冊 網上撮合 2016-12-29 10:58 我要買入 普通豆粉 重寄驗證碼 最合試玩 普通豆粉即期大统益 輸入手機驗證 單價\$13.19,數量:1台, 2016-12-29 14:30前有效 使用說明 每台 25 頓 服務條款 □ 我同意 中華食物網網上交易約定條款 ,而且確認是代表上述公司授權 交易須知 的交易人員並執行本次買賣交 豆粉即期大統益 隱私條款 扳回 確認送出 日期時間 司我的帳戶 數量: 1 台 元 個人資料顯示 2016-12-29 10:54 13.2

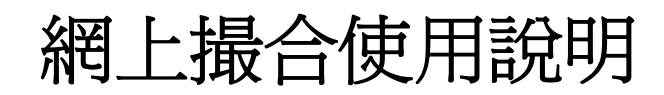

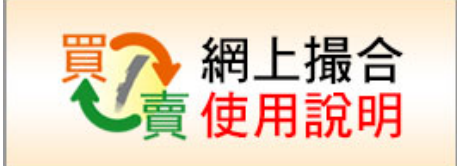

| 五,送<br>表                               | 出訂單後,自動會新增一筆"委託中"的買賣單<br>示已經送出訂單成功,接下來就等系統撮合結果                                                                                                    |
|----------------------------------------|----------------------------------------------------------------------------------------------------|
| Foo<br>tig                             |                                                                                                    |
| News 🕫                                 | 隨著期貨行情波動,近期現貨行情波動較大,本站所提供的價格僅                                                                                                    |
|                                        | eclipse_birt_3.pdf   哇~遠期豆粉真划算!   超遠期競標,確保準時交貨!                                                                                                    |
| 🛎 會員服務                                 | 所在位置:首頁>即時撮合快訊>網上撮合                                                                                                    |
| 會員登入                                   | 網上撮合                                                                                                    |
| 忘記密碼<br>會員註冊<br>重寄驗證碼                  | 夏 網上撮合<br>一個一個 網上撮合<br>一個 開設明 網上撮合<br>一個 編上撮合                                                                                                    |
| 輸入手機驗證                                 |                                                                                                    |
| 使用說明                                   |                                                                                                    |
| 服務條款                                   | 下單撮合                                                                                                    |
| 交易須知                                   | 交易列表                                                                                                    |
| 隠松除秋                                   | 下聲時間 品名/漏合場次標的 交易 狀態 單價 成交 未成交                                                                                                    |
| 個人資料顯示                                 | 2016-12-29 $\mathbf{r} = \mathbf{r} + \mathbf{r} + r$ |
| 個人資料編輯<br>商品社群設定                       | 11:09:55     普通显动即期大航益     買工     8部分成     13.2     0     0       2016-12-29     普通豆粉即期大航益     買入     都分成     13.21     5     5                                                                                                    |
| <u>.</u>                               | 下依む六月,可以丢入王右下留的日前\\洞刻主                                                                                                    |
| 八,扨                                    | 「下修以父勿,可以有一人有下甲的日间从仉刘衣                                                                                                    |
| 正                                      | [按下對確的場合場次種的夕稻,右邊會帶中明細狀況]                                                                                                    |
|                                        |                                                                                                    |
| —————————————————————————————————————— | 1示該筆下單的詳細撮合交易過程                                                                                                    |
|                                        |                                                                                                    |
| Foo                                    | dChina_com                                                                                                    |
| Y                                      |                                                                                                    |
| 大宗                                     |                                                                                                    |
| News 🕫                                 | 隨者期貨行情波動                                                                                                    |
|                                        | eclipse_birt_3.pdf   哇~遠期豆粉真划算!   超速期競標,確保準時交貨!                                                                                                    |
| ▲會員服務                                  | 所在位置:首頁>即時撮合快訊>網上撮合                                                                                                    |
| 普員登人                                   | 網上撮合                                                                                                    |
| 心記名 响<br>會冒計冊                          |                                                                                                    |
| 重寄驗證碼                                  |                                                                                                    |
| 輸入手機驗證                                 | 」 」 」 」 」 」 」 」 」 」 」 」 」 」 」 」 」 」 」                                                                                                    |
| 使用說明                                   |                                                                                                    |
| 服務條款                                   | 下單撮合                                                                                                    |
| 交易須知                                   | ◇易列表 並過可執期間十体於                                                                                                    |
| · 愿私條款                                 | 下単時間 品名/提合過方/提為 交易 狀態 単價 成交 未成交 2016-12-20 11:00 季野山 1台 價格 13 2元 12-29 13:20                                                                                                    |
| ─ 我的帳戶<br>個」 容料 開二                     | 2016-12-20                                                                                                    |
| 個人員科調不個人資料編輯                           | 11:09:55         普通豆粉即期大統益         賣出         安田***         13.2         1         0         2016-12-29 11:10 成交0台,未賣1台,共已成交0台                                                                                                    |
| 商品社群設定                                 | 2016-12-29<br>10.41-29 普通豆粉即期大統益 買入 部分成 13.21 5 5 2016-12-29 11:10 成交1台,未賣0台,共已成交1台                                                                                                    |
| 公司資料編輯                                 | 全部成交                                                                                                    |
| 聯絡/配送編輯                                | 华久下单占元成川有头勿。                                                                                                    |
| 金重器種料型                                 | I contract the second second se                                                                                                    |

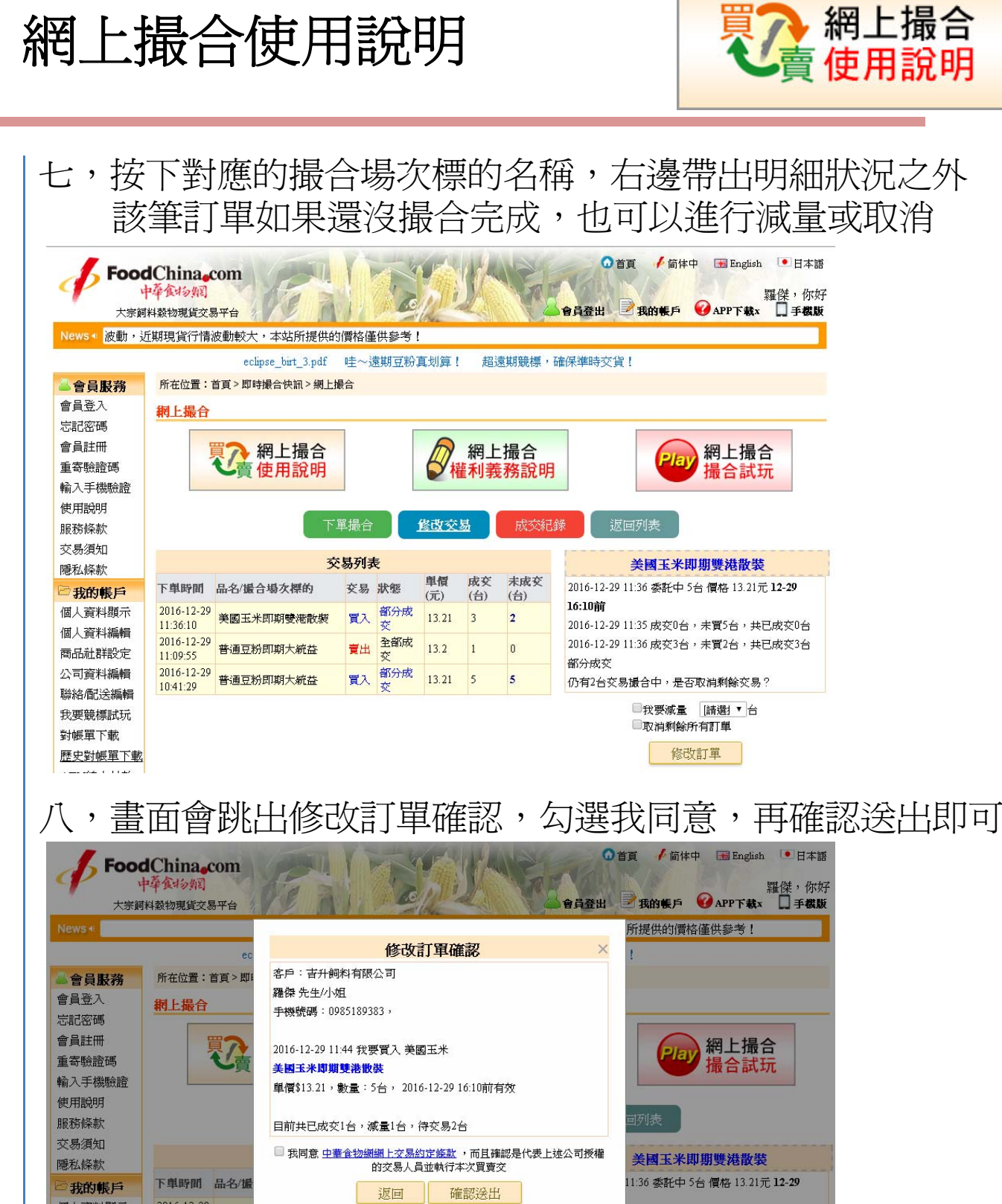

2016-12-29 美國玉法 個人資料顯示 11:36:10 個人資料編輯 2016-12-29 普通豆粉即期大統益 全部成 2016-12-29 11:36 成交3台,未買2台,共已成交3台 曹比 商品社群設定 11:09:55 部分成交 2016-12-29 普通豆粉即期大統益 買入 部分成 公司資料編輯 13.21 5 仍有2台交易撮合中,是否取消剩餘交易? 10:41:29 聯絡/配決編輯 ☑我要滅量 1 ▼台 我要競標試玩

對帳寬下載

□取消剩餘所有訂單

|                                                                                                    | ╘┨╶───╴┆                                                                                                    | 撮合                                                                                                    | 使用說                                                                                                    | 明                                                  |                                                                                                    |                           | 1                                                                                                    | ど賣作                                                   | 問上∄<br>吏用詞      |
|----------------------------------------------------------------------------------------------------|----------------------------------------------------------------------------------------------------|----------------------------------------------------------------------------------------------------|----------------------------------------------------------------------------------------------------|----------------------------------------------------|----------------------------------------------------------------------------------------------------|---------------------------|----------------------------------------------------------------------------------------------------|-------------------------------------------------------|-----------------|
|                                                                                                    | 口,按                                                                                                    | 下成る                                                                                                    | を紀録,下                                                                                                    | 面會帶                                                | 出成交                                                                                                    | 紀錄                        | ,<br>口                                                                                                    | 以按                                                    | 段的<br>同         |
|                                                                                                    | 新                                                                                                    | ¦錄,g                                                                                                    | 成玉米,豆                                                                                                    | 粉,畫                                                | 豆等                                                                                                    | <b>妆成</b>                 | 交紀                                                                                                    | 錄與行                                                   | 7信者             |
| <text></text>                                                                                                    | ,,                                                                                                    |                                                                                                    |                                                                                                    |                                                    |                                                                                                    | 首頁 人間                     | ★中 ■ Eng                                                                                                    | lish ●日本語                                             | 4 11 4 <u>-</u> |
| Capacity (Contraction)     Capacity (Contraction)       Capacity (Contraction)     Capacity (Contraction)     Capacity (Contraction)       Capacity (Contraction)     Capacity (Contraction)     Capacity (Contraction) <td></td> <td>IChina.com<br/>中華食物網</td> <td></td> <td></td> <td>AFRICA</td> <td></td> <td></td> <td>羅傑,你好</td> <td></td>                                                                                                    |                                                                                                    | IChina.com<br>中華食物網                                                                                                    |                                                                                                    |                                                    | AFRICA                                                                                                    |                           |                                                                                                    | 羅傑,你好                                                 |                 |
| <text></text>                                                                                                    | 大宗範<br>News ≼                                                                                                    | 料穀物現貨交易平台                                                                                                    |                                                                                                    | 21A SAL                                            | ● 習具登出                                                                                                    | <b>医</b> 我的账户<br>隨著期貨行情   | 青波動,近期                                                                                                    | 現貨行情波                                                 |                 |
|                                                                                                    |                                                                                                    |                                                                                                    | eclipse_birt_3.pdf 哇~遠期豆                                                                                                 | 粉真划算! 超遠!                                          | 期競標・確保準時交                                                                                                    | 貨!                        |                                                                                                    |                                                       |                 |
|                                                                                                    | ■ 曾員服務<br>會員登入                                                                                                    | m在位直:百貞><br>網上撮合                                                                                                    | ичээт或百°兴計。 <sup>2</sup> 刑上撤告                                                                                            |                                                    |                                                                                                    |                           |                                                                                                    |                                                       |                 |
|                                                                                                    | 忘記密碼<br>會員註冊                                                                                                    |                                                                                                    | 细上提合                                                                                                    |                                                    | <b>三</b> 〇                                                                                                    | 6                         | 经日本                                                                                                    |                                                       |                 |
| ************************************                                                                                                    | 重寄驗證碼                                                                                                    | V                                                                                                    | 賣使用說明                                                                                                    | ~ 權利義                                              | <sup>取</sup>                                                                                                    | Pla                       | ア振工加                                                                                                    | 式玩                                                    |                 |
| Risking<br>Systems<br>Risking<br>Risking<br>Riskin<br>Risking<br>Risking<br>Risking<br>Risking<br>Risking | 輸入子磁磁盘<br>使用説明                                                                                                    |                                                                                                    |                                                                                                    |                                                    |                                                                                                    |                           |                                                                                                    |                                                       |                 |
| NUMBER       NUMBER       NUMBER       NUMBER       NUMBER         ● ABSNEPE       BLARKARKEN       BLARKARKEN <td>服務條款<br/>交易須知</td> <td></td> <td></td> <td></td> <td></td> <td></td> <td><u>کے جب</u> کے</td> <td></td> <td></td>                                                                                                    | 服務條款<br>交易須知                                                                                                    |                                                                                                    |                                                                                                    |                                                    |                                                                                                    |                           | <u>کے جب</u> کے                                                                                                    |                                                       |                 |
| ConstructionConstructionGL STATANGKAN MARKANGL STATANGKAN MARKANKAN MARKANKAN MARKANKAN MARKANKAN MARKANKAN MARKANKAN MARKANKAN MARKANKAN MARKANKAN MARKANKAN MARKANKAN MARKANKAN MARKANKAN MARKANKAN MARKANKAN MARKANKAN MARKANKAN MARKANKAN MARKANKAN MARKANKAN MARKANKAN MARKANKAN MARKANKAN MARKANKAN MARKANKAN MARKANKAN MARKANKAN MARKANKAN MARKANKAN                                                                                                    | 隱私條款                                                                                                    |                                                                                                    | 我的成次記録  玉本成次                                                                                                    | 記録 豆粉以父話<br>成交記錄:                                  | 心琢 東豆以父記<br>列表                                                                                                    | <b>琊</b> 具他的              | (3公記世家                                                                                                    |                                                       |                 |
| III 人 查升 和補用       III (1-2-29 11.36       樂風玉米樂風玉米町町零金板架       東八       13.2       3         III (1-2-29 11.36       半風玉形 普風玉防 普風豆防町町大統益       東八       13.2       1         III (1-2-29 11.36       半風玉形 普風豆防 普風豆防町町大統益       東八       13.2       1         III (1-2-29 10.53       半風玉形 普風豆防町町大統益       東八       13.19       1         III (1-2-29 10.53       半風豆形 普風豆防町町大統益       東八       13.19       1         III (1-2-29 10.53       半風豆形 普風豆防町町大統益       東八       13.19       1         III (1-2-29 10.53       半風豆形 普風豆防町町大統益       東八       13.19       1         III (1-2-29 10.53       半風玉形 曹風豆防町町大統益       東八       13.19       1         III (1-2-29 10.52       普風豆形 曹風豆防町町大統益       東八       13.18       1         III (1-2-29 10.53       中国 回灯 指数 合場 切び 中       東瓜       13.18       1         III (1-2-29 10.52       中国 回灯 指数 合場 広次 標序       東瓜       13.18       1         III (1-2-29 10.52       中国 回灯 指数 合場 広次 標本       ●       ●       ●       ●       ●       ●       ●       ●       ●       ●       ●       ●       ●       ●       ●       ●       ●       ●       ●       ●       ●       ●       ● <td< td=""><td>○ 我的帳戶<br/>個人資料顯示</td><td>成交時間</td><td>品名/撮合場次</td><td>裸的</td><td></td><td>交易</td><td>単價(元)</td><td>數量(台)</td><td></td></td<>                                                                                                    | ○ 我的帳戶<br>個人資料顯示                                                                                                    | 成交時間                                                                                                    | 品名/撮合場次                                                                                                    | 裸的                                                 |                                                                                                    | 交易                        | 単價(元)                                                                                                    | 數量(台)                                                 |                 |
| Alling Handler       ○10-10-29 10:10       普通医肠 普通豆肠周期肉水症法       1       1         ○10-10-29 10:54       普通豆肠 普通豆肠周期肉水症法       豆、13.2       1         ○10-10-29 10:53       普通豆肠 普通豆肠周期肉水症法       豆、13.19       1         ○10-10-29 10:53       普通豆肠 普通豆肠周期肉水症法       豆、13.19       1         ○10-10-29 10:52       普通豆肠 普通豆肠周期肉水症法       豆、13.19       1         ○10-10-29 10:52       普通豆肠 普通豆肠周期肉水症法       豆、13.18       1         ●10-12-29 10:52       普通豆肠 普通豆肠周期肉水症法       豆、13.18       1         ●10-12-29 10:52       普通豆肠 普通豆肠周期肉水症法       豆、13.18       1         ●10-12-29 10:52       普通豆肠 普通豆肠周期内水症法       豆、13.18       1         ●10-12-29 10:52       普通豆奶 普通豆奶 用品       豆水       豆水       1         ●10-12-20 10:52       普通豆奶 普通豆奶用       豆水       豆水       豆水       三         ●10-12-20 10:52       ●10-12-12 10:54       豆水       豆水       三       ●10-12-12 10:54       豆水         ●10-12-20 10:52       ●10-12-12 10:54       ●10-12-12 10:54       豆水       ●10-12-12 10:54       □10-12-12 10:54         ●10-12-12 10:54       ●10-12-12 10:54       ●10-12-12 10:54       ●10-12-12 10:54       □10-12-12 10:54       □10-12-12 10:54       □10-12-12 10:54       □10-12-12 10:54                                                                                                    | 個人資料編輯<br>爾马計群設定                                                                                                    | 2016-12-29 11:36                                                                                                    | 美國玉米 美國玉                                                                                                    | 米即期雙港散裝                                            |                                                                                                    | 買入                        | 13.2                                                                                                    | 3                                                     |                 |
| Weiden (1)           Weiden (1)           Weiden (1)         Weiden (1)                                                                                                    | 間由社社設定<br>公司資料編輯                                                                                                    | 2016-12-29 11:10                                                                                                    | 普通豆粉 普通豆<br>普通豆粉 普通豆                                                                                                    | 約即期大統益<br>一一一一一一一一<br>「約即期大統益」                     |                                                                                                    | 寛出                        | 13.2                                                                                                    | 1                                                     |                 |
| Test productionTest production <t< td=""><td>聯絡/配送編輯<br/>我要競標試玩</td><td>2016-12-29 10:53</td><td></td><td>影即期大統益</td><td></td><td>買入</td><td>13.19</td><td>1</td><td></td></t<>                                                                                                    | 聯絡/配送編輯<br>我要競標試玩                                                                                                    | 2016-12-29 10:53                                                                                                    |                                                                                                    | 影即期大統益                                             |                                                                                                    | 買入                        | 13.19                                                                                                    | 1                                                     |                 |
| 中 按 返 回 列表,會 回 到 撮 合 場 次 標 的 列表,可 點 選 其 的 做 其 他 交 易 的 下 單 作 業 他 女 多 的 下 單 作 好 他 如 0 0 0 0 0 0 0 0 0 0 0 0 0 0 0 0 0 0                                                                                                    | 對帳單下載                                                                                                    | 2016-12-29 10:52                                                                                                    | 普通豆粉 普通豆                                                                                                    | 粉即期大統益                                             |                                                                                                    | 買入                        | 13.18                                                                                                    | 1                                                     |                 |
|                                                                                                    | ト,按                                                                                                    | 返回歹                                                                                                    | 1表,會回:                                                                                                    | 到撮合                                                | 場次標                                                                                                    | 的列                        | 表,                                                                                                    | 可點                                                    | 巽苴伯             |
| 中国中民(中国)       中国中民(中国)         ● 日本       ● 日本         ● 日本       ● 日本 <td< td=""><td>山</td><td>┟┙□┘</td><td>为 三 一 二 二 二 二 二 二 二 二 二 二 二 二 二 二 二 二 二 二</td><td>作業</td><td></td><td></td><td>1</td><td></td><td></td></td<>                                                                                                    | 山                                                                                                    | ┟┙□┘                                                                                                    | 为 三 一 二 二 二 二 二 二 二 二 二 二 二 二 二 二 二 二 二 二                                                                                | 作業                                                 |                                                                                                    |                           | 1                                                                                                    |                                                       |                 |
| ● 首 ● 前中 ● Begein       ● 日本時         ● 女々/2020       ● 女々/2020         ● 大学時後報の度な多中台       ● 白子田       ● 白子田       ● 白子田       ● 日本市         ● 白子田       ● 山田       ● 山田       ● 山田       ● 田田       ● 田田<                                                                                                    | ТНХ                                                                                                    | 、天中国ウ                                                                                                    | 人勿时   平                                                                                                    |                                                    |                                                                                                    |                           |                                                                                                    |                                                       |                 |
| 中学 なりれれ       正確に、       正確に、                                                                                                    |                                                                                                    |                                                                                                    |                                                                                                    | KA KANA                                            | S                                                                                                    | 首頁 🖌 简                    | 体中 🔚 Eng                                                                                                    | glish 🕛 日本語                                           |                 |
| News・       随著期貨行情波動,近         eclipse_bit_3.pdf 哇~遠期豆粉耳划算!       超速期競標,確保準時交貨!         シスの       所在位置: 笛 > 即時提合快訊         最新競標快訊       新希信         熱精競賞       白鶏肉食 ● 簞包         台購競賞       小町時撮合快訊       全都項 ● 簞包: 元/公斤,一合=25%         小市場合快訊       全都項 ● 簞包: 元/公斤,一合=25%         小市場合快訊       全都項 ● 簞包: 元/公斤,一合=25%         小市場合       人名 ● 炒肉時撮合快訊       全都項 ● 單包: 元/公斤,一合=25%         小市場合       人名 ● 炒肉店       「日本         人名 ● 炒肉店       一日、日本       132       3       12.29 11.36         「日本       ● 通豆粉 申期與大統益       132       1       12.29 11.36         「「日本       ● 通豆粉 申期現大統益       132       1       12.29 11.36         「日本       美豆豆 ◎ 麦豆豆1702上高雄貨種       20.25       4       12.29 11.36         「市時成交行情       商 「日豆配 ● 高豆包都即期大統益       13.47       5       12.9 10.48                                                                                                    | 5 Food                                                                                                    | China.com                                                                                                    |                                                                                                    | BH MICE                                            |                                                                                                    |                           |                                                                                                    |                                                       |                 |
| ● cdpse_burg3 pat                                                                                                    | Food<br>大宗顔                                                                                                    | China_con<br>中華食い分割<br>料穀物現貨交易平台                                                                                                    |                                                                                                    | en la                                              | 會員登出                                                                                                    | <b>建</b> 我的帳戶             | а 🕜 арр т                                                                                                    | 羅傑,你好<br>载x 日手概版                                      |                 |
| B新號標快訊       即時撮合快訊       正明時撮合快訊       運動       運動       企業       成交時間       5/15/外貿集採競標         台購競賞       台購       単合 製/(1)       13.2       3       12.29 11.36       5/15/外貿集採競標         台購       単通豆粉       通知       13.2       1       12.29 11.36       15/00·項目         「行情       美豆豆       美豆豆10/10·Lia雄貨櫃       20.5       4       12.29 10.48       15/00·項目         即時成交行情       商室白豆粉       高蛋白豆粉       高蛋白豆粉       13.47       5       12.29 10.48       10.22 10.45                                                                                                    | <b>人 Food</b><br>大宗顔<br>News ∢                                                                                                    | dChina_con<br>中華食物報<br>料穀物現貨交易平台                                                                                                    |                                                                                                    |                                                    | 會員登出                                                                                                    |                           | APP下<br>隨著期貨行                                                                                                    | 羅傑,你好<br>载x 5 手概版<br>行情波動,近1                          |                 |
| <ul> <li>競標行事檔</li> <li>合購競賣</li> <li>企 即時撮 &lt; 快訊</li></ul>                                                                                                    | ↓ Foog<br>大宗顔<br>News ≮                                                                                                    | 日 China_con<br>中華 食 4 多 約 記<br> 料数物現貨交易平台<br>所在位置:首頁 >                                                                                                    | eclipse_birt_3.pdf 哇~遠期豆<br>即時撮合快訊                                                                                       | 多月月<br>粉真划算! 超速                                    | <b>會員登出</b><br>期競標,確保準時交                                                                                                    | <mark>₽我的帳</mark> 戶<br>貨! | i ② APP下<br>随著期貨行                                                                                                    | 羅傑,你好<br>载× 日季截版<br>计情波動,近知                           |                 |
| 台購競買       品名       操合專次德的       單價       合數       成交時間       5/15/小貿集採競標         合購代採       美國玉米       美國玉米即期覽港散裝       132       3       12.2911.36         網上撮合       普通豆粉即期大統益       132       1       12.2911.36 <b>公行情</b> 美贡豆       美贡豆01702上高雄貨櫃       2025       4       12.2910.48         即時成交行情       高蛋白豆粉即期大統益       13.47       5       12.2910.44                                                                                                    | ● Food<br>大宗師<br>News ≪<br>● <b>交易</b><br>最新競標快訊                                                                                                    | 日本<br>中華<br>全<br>な<br>う<br>の<br>の<br>に<br>半<br>な<br>の<br>約<br>の<br>に<br>半<br>な<br>う<br>の<br>約<br>の<br>に<br>料<br>柔<br>物<br>切<br>思<br>成<br>の<br>、<br>の<br>、<br>の<br>の<br>、<br>の<br>、<br>の<br>、<br>の<br>、<br>の<br>、<br>の<br>、<br>の<br>、<br>の<br>、<br>の<br>、<br>、<br>の<br>、<br>の<br>、<br>の<br>、<br>の<br>、<br>の<br>、<br>、<br>の<br>、<br>の<br>、<br>の<br>、<br>の<br>、<br>の<br>、<br>の<br>、<br>の<br>、<br>の<br>、<br>の<br>、<br>の<br>、<br>の<br>、<br>の<br>、<br>の<br>、<br>の<br>、<br>の<br>、<br>の<br>、<br>の<br>、<br>の<br>、<br>の<br>、<br>の<br>、<br>の<br>、<br>の<br>、<br>の<br>、<br>の<br>、<br>の<br>、<br>の<br>の<br>の<br>、<br>の<br>、<br>の<br>の<br>の<br>の<br>の<br>の<br>の<br>の<br>の<br>の<br>の<br>の<br>の                                                                                                    | eclipse_birt_3.pdf 哇~遠期豆<br>即時撮合快訊                                                                                       | 彩真划算! 超速                                           | <b>會員登出</b><br>期競標,確保準時交                                                                                                    | ●我的帳戶<br>(賞!)             | 6 @ APP下<br>随著期貨行                                                                                                    | 羅傑,你好<br>载x                                           |                 |
| 合購代採     美國土米     美國土米即期雙港散發     13.2     3     12.29 11.36       網上場合     普通豆粉     普通豆粉即期大統益     13.2     1     12.29 11.10 <b>公行情</b> 美支豆     美支豆2017 02上高雄貨櫃     20.5     4     12.29 10.48       即時成交行情     高蛋白豆粉     高蛋白豆粉即期大統益     13.47     5     12.29 10.48                                                                                                    | <ul> <li>✓ Foo(<br/>大宗顔</li> <li>News €</li> <li>◇ 交易</li> <li>最新競標快訊</li> <li>競標行事暦</li> <li>合購競賣</li> </ul>                                                                                                    | 日<br>中<br>本<br>全<br>な<br>う<br>物<br>認<br>(料<br>数<br>物<br>現<br>賞<br>文<br>男<br>平<br>自<br>本<br>会<br>(<br>)<br>(<br>)<br>料<br>数<br>物<br>現<br>賞<br>文<br>易<br>平<br>白<br>(<br>)<br>(<br>)<br>)<br>(<br>)<br>(<br>)<br>)<br>(<br>)<br>(<br>)<br>)<br>(<br>)<br>)<br>(<br>)<br>(<br>)<br>)<br>(<br>)<br>)<br>(<br>)<br>)<br>(<br>)<br>)<br>(<br>)<br>)<br>(<br>)<br>)<br>(<br>)<br>)<br>(<br>)<br>)<br>(<br>)<br>)<br>(<br>)<br>)<br>)<br>(<br>)<br>)<br>)<br>(<br>)<br>)<br>(<br>)<br>)<br>)<br>(<br>)<br>)<br>)<br>(<br>)<br>)<br>)<br>(<br>)<br>)<br>)<br>(<br>)<br>)<br>)<br>)<br>)<br>(<br>)<br>)<br>)<br>)<br>)<br>(<br>)<br>)<br>)<br>(<br>)<br>)<br>)<br>(<br>)<br>)<br>)<br>)<br>)<br>)<br>)<br>)<br>)<br>)<br>)<br>)<br>) | eclipse_birt_3.pdf 哇~遠期豆<br>即時撮合快訊<br><b>!快訊 全品項 選品項 •</b> 單位                                                            | 粉真划算! 超速 故:元/公斤,一台=254                             | 會員登出<br>期競標,確保準時交                                                                                                    | ● 我的帳戶                    |                                                                                                    | 羅傑,你好<br><b>教× □ 手概版</b><br>î情波動,近                    |                 |
| ☑ 行情 美班豆 美班豆2017 02上高雄貨櫃 20.25 4 12-29 10.48 即時成交行情 高蛋白豆粉 高蛋白豆粉即期大统益 13.47 5 12-29 10.44                                                                                                    | ► Foo<br>大宗範<br>News ≪<br>► S<br>News ≪<br>► S<br>News ≪<br>► S<br>News ≪<br>► S<br>► S<br>► S<br>► S<br>► S<br>► S<br>► S<br>► S                                                                                                    | 日本<br>中華食物約<br>(料穀物現貨交易平台<br>所在位置:首頁><br>即時撮合快訊<br>で即時撮合<br>品名<br>まる                                                                                                    | eclipse_birt_3.pdf 哇~遠期豆<br>即時撮合快訊<br><b>计快訊 全品質 選品項 單</b> 能<br><b>撮合場次標的</b>                                            | 於直划算! 超速 並:元/公斤,一音=234 重置 合素                       | 會員登出<br>期競標,確保準時交<br>和<br>数 成交時間                                                                                                    | ● Ronel F                 | · <b>②</b> APP下<br>隨著期貨行<br>· <b>()</b><br>· <b>()</b><br>· <b>()</b><br>· <b>()</b><br>· <b>()</b><br>· · · · · · · · · · · · · · · · · · ·                                                                                                     | 羅傑,你好<br>载x □ <u>予 電版</u><br>行情波動,近                   |                 |
| 即時成交行情 高蛋白豆粉 高蛋白豆粉即期大统益 13.47 5 12.29 10.44                                                                                                    | Food<br>大宗朝<br>News ≪<br>News ≪<br>Ne | 日<br>中<br>全<br>全<br>な<br>か<br>叙<br>二<br>本<br>会<br>な<br>ら<br>叙<br>二<br>本<br>重<br>さ<br>変<br>男<br>平<br>白<br>い<br>親<br>い<br>思<br>数<br>切<br>現<br>覚<br>交<br>易<br>平<br>白<br>い<br>調<br>、<br>当<br>重<br>><br>二<br>当<br>重<br>><br>二<br>当<br>重<br>><br>二<br>当<br>重<br>><br>二<br>当<br>重<br>><br>二<br>当<br>重<br>><br>二<br>当<br>重<br>><br>二<br>当<br>重<br>><br>二<br>二<br>当<br>重<br>><br>二<br>二<br>当<br>重<br>><br>二<br>二<br>当<br>重<br>><br>二<br>二<br>当<br>重<br>><br>二<br>二<br>当<br>重<br>><br>二<br>二<br>当<br>重<br>><br>二<br>二<br>二<br>二<br>二<br>二<br>二<br>二<br>二<br>二<br>二<br>二<br>二                                                                                                    | eclipse_birt_3.pdf     哇~遠期豆       即時撮合快訊       ?快訊     全品項       選品項 • 單信       撮合場次標的       美國玉米即期雙港散裝       普通豆粉即期大統益 | 粉真划算! 超速 並:元/公斤,一台=254 軍賃 台景 132 1                 | <ul> <li>會員登出</li> <li>期競標・確保準時交</li> <li>成</li> <li>成</li> <li>成交時間</li> <li>12-29 11:36</li> <li>12-29 11:10</li> </ul>            | ●我的帐户                     | ② APPT       隨著期貨行       〔       〔       〔       〔       〔       〔       〔       〔       〕       〕       〕       〕       〕       〕       〕       〕       〕       〕       〕       〕       〕       〕       〕       〕       〕       〕       〕       〕       〕       〕       〕       〕       〕       〕       〕       〕       〕       〕       〕       〕       〕       〕       〕       〕       〕       〕       〕       〕       〕       〕       〕       〕       〕       〕       〕       〕       〕       〕       〕       〕       〕       〕       〕       〕       〕       〕 | 羅傑,你好<br>载×□ <b>勇 截</b><br>計情波動,近<br><b>注</b><br>【採競標 |                 |
|                                                                                                    | Food<br>大宗領<br>News ★ News ★                                                                                                    | 日本<br>日本<br>日本<br>日本<br>日本<br>日本<br>日本<br>日本<br>日本<br>日本                                                                                                    | eclipse_birt_3.pdf 哇~遠期豆<br>即時撮合快訊<br><b>快訊 全品質 選品項 單</b> 低<br>撮合場次標的<br>美國玉米即期雙港散裝<br>普通豆粉即期大統益<br>美黃豆2017 02上高雄貨櫃      | 粉真划算! 超速 並:元/公斤,一台=25% 軍賃 台集 13.2 3 13.2 1 20.25 4 | <ul> <li>會員登出</li> <li>期競標,確保準時交</li> <li>構築</li> <li>成交時間</li> <li>12-29 11.36</li> <li>12-29 11.10</li> <li>12-29 10.48</li> </ul> | ● 我的帐户<br>第1              | · ② APP下<br>随著期貨行<br>· ② CP<br>5小貿集<br>以交美國<br>1500吨                                                                                                    | 羅傑,你好<br>载×□ <b>爭戰跋</b><br>清波動,近<br>【採競標              |                 |

- -

2017 04下雙港散裝嘉吉03-1

巴西玉米即期雙港散裝

n 容킈

每日行情快訊

每週行情指南

巴西玉米

品名 港口 船名 到船日 數量

◎ 美國期貨行情